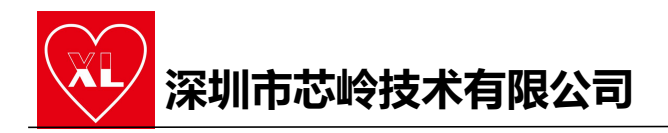

# DAP\_LINK 使用手册

#### 目录

| 1、概述                  |   |
|-----------------------|---|
| 2、特点                  |   |
| 3、使用脚位定义              |   |
| 4、DAP LINK 仿直器与 PC 连接 | 2 |
| 5、开发环境模式配置            |   |

#### 1、概述

DAP\_LINK 仿真器是一款标准开发的调试工具,支持 Cortex-M 系列 MCU 产品。目的 是为用户提供一款小巧便携、安全可靠、低成本的仿真器。

#### 2、特点

- 1) 输入端带过流短路保护(500mA);
- 2) 产品带有 MCU 电源监控芯片;
- 3) 支持目标板 3.3V 或 5V 自供电环境;
- 4) 操作系统 Windows
- 5) 调试接口 SWD,虚拟串口
- 6) 即插即用,不需安装驱动,可直接在 Keil, IAR Embedded Workbench 等集成
- 7) 开发环境(Integrated Development Environment, IDE)下调试;
- 8) 支持串行线调试(Serial Wire Debug, SWD)接口。
- 9) 产品尺寸: 39.24mm\*16.2mm
- 3、使用脚位定义

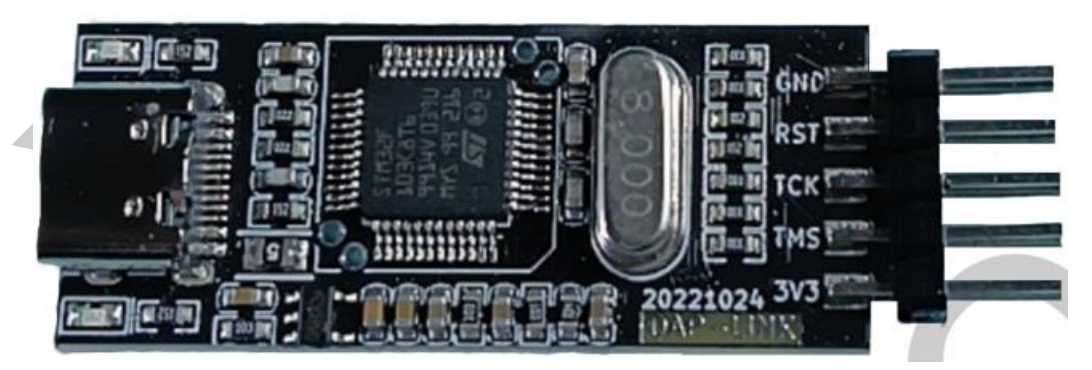

DAP\_LINK 仿真器实物图

引脚定义图:

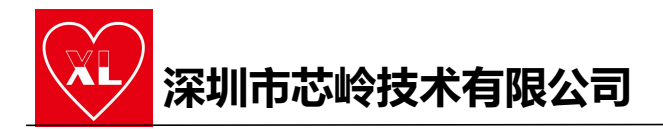

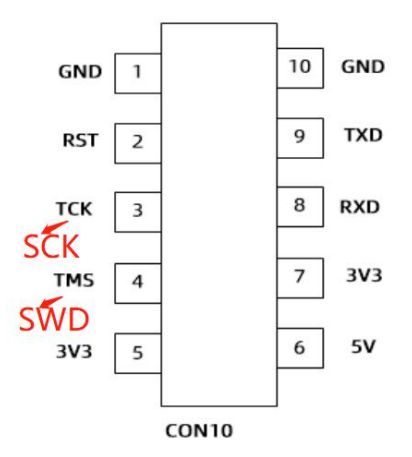

| Pin | Name | Description |
|-----|------|-------------|
| 1   | GND  | 电源地         |
| 2   | RST  | 复位信号        |
| 3   | ТСК  | SWD 时钟线     |
| 4   | TMS  | SWD 数据线     |
| 5   | 3V3  | 3V3 电源输出口   |
| 6   | 5V   | 5V 电源输出口    |
| 7   | 3V3  | 3V3 电源输出口   |
| 8   | RXD  | 串口接收数据      |
| 9   | TXD  | 串口发送数据      |
| 10  | GND  | 电源地         |

## 4、DAP\_LINK 仿真器与 PC 连接

DAP\_LINK 仿真器与 PC 正常连接以后,在电脑的设备管理器中会出现一个虚拟串口和 USB-HID 设备,如下图所示:

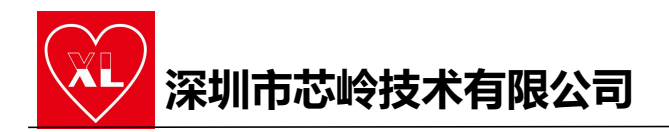

| > | -  | IDE ATA/ATAPI 控制器                              |
|---|----|------------------------------------------------|
| > | 1  | 安全设备                                           |
| > |    | 处理器                                            |
| > | -  | 磁盘驱动器                                          |
| > | G  | 存储控制器                                          |
| > |    | 打印队列                                           |
| ~ | Ψ. | 端口 (COM 和 LPT)                                 |
|   |    | ■ USB 串行设备 (COM51)                             |
|   |    | 📮 通信端口 (COM1)                                  |
| > |    | 固件                                             |
| > | -  | 计算机                                            |
| > |    | 监视器                                            |
| > |    | 键盘                                             |
| > | -  | 人机接口设备                                         |
| > |    | 软件设备                                           |
| > | P. | 软件组件                                           |
| > | 4  | 声音、视频和游戏控制器                                    |
| > | 0  | 鼠标和其他指针设备                                      |
| ~ | Ψ  | 通用串行总线控制器                                      |
|   |    | 🖣 Intel(R) USB 3.1 可扩展主机控制器 - 1.10 (Microsoft) |
|   |    | USB Composite Device                           |
|   |    | USB Composite Device                           |
|   |    | ♥ USB 根集线器(USB 3.0)                            |
|   |    | ♥ 通用 USB 集线器                                   |
| > | ģ. | 网络适配器                                          |
| > | 1  | 系统设备                                           |
| > | -  | 显示适配器                                          |
| > | 1  | 音频输入和输出                                        |
|   |    |                                                |
|   |    |                                                |

## 5、开发环境模式配置

在线编程需要用户有整个工程的 MDK 源程序,然后通过下面的配置实现对目标板的编程。在 MDK 环境下使用 DAP\_link 时,需要配置相应的使用环境,配置流程如下

点击 "Project" -> "Options for Target' 工程名'…" -> "Debug", 然后点击 setting 选择 CMSIS-DAP Debugger 如图 5-1 和图 5-2 DAP 模式配置所示。以配置 DAP 模式。

| E-WORD FTOS  | I/CP3-test(01 10_Leekage_case1_pp/Project(Pro.avproje - µVision                                                                                            | - 1           |
|--------------|----------------------------------------------------------------------------------------------------|---------------|
| Ne Edit View | Nexet Fish Debug Pelpheials Tools SVCS Window Help<br>New philipe Project<br>Open Project<br>Close Project<br>Export<br>Manage<br>Select Device for Target | Q -   ● ○ Ø @ |
| 8-0          | K Gellano for Target 1629 - 48-PT                                                                                                    | 1             |
|              | Clean Targets  Build Target  Fi  Rebuild all target files  Eatch Build                                                                                     |               |
|              | Batch Setup     Translate EnviroRepT061/CPD-tectro1100_Leakage_taxet_ppHSterimain.c     Ctri+F1     Stop build                                             |               |

图 5-1 DAP\_LINK 模式配置

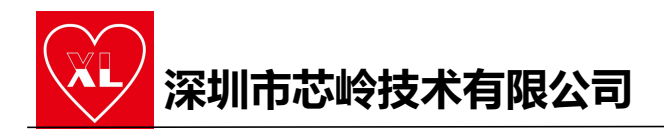

| ULINKolus Debugger       ull INKolus Debugger       ad       CMSIS-DAP Debugger       static       Models Cortex-M Debugger       ST-Link Debugger       NULink Debugger       NULink Debugger       SiLabs UDA Debugger       Bra Altera Blaster Cortex Debugger       Watcon vinndows       Memory Display       V       System Viewer |
|----------------------------------------------------------------------------------------------------|
| ad CMSIS-DAP Debugger<br>static Models Cortex-M Debugger<br>ST-Link Debugger<br>NULink Debugger<br>Pemicro Debugger<br>Brit Altera Blaster Cortex Debugger<br>TI XDS Debugger<br>Watcn vindows<br>Memory Display ▼ System Viewer                                                                                                    |
| ST-Link Debugger<br>NULink Debugger<br>Pemicro Debugger<br>Silabs UDA Debugger<br>Bri Altera Blaster Cortex Debugger<br>TI XDS Debugger<br>Watch windows<br>Memory Display System Viewer                                                                                                    |
| NULink Debugger       tore       SiLabs UDA Debugger       Brk Atera Blaster Cortex Debugger       TI XDS Debugger       Watch windows       Memory Display       Image: Signature                                                                                                    |
| Br Altera Blaster Cortex Debugger I<br>TI XDS Debugger<br>Watch vvindows<br>Memory Display ▼ System Viewer                                                                                                    |
| Memory Display  System Viewer                                                                                                    |
| Memory Display Vistem Viewer                                                                                                    |
| Dill. Brownster                                                                                                    |
| DLL: Parameter.                                                                                                    |
| ICM3.DLL                                                                                                    |
| DLL: Parameter:                                                                                                    |
| ACM1.DLL pCM0+                                                                                                    |
| am if outdated Executable is loaded                                                                                                    |
| scription Files                                                                                                    |
|                                                                                                    |
| 5                                                                                                    |

图 5-2 DAP\_LINK 模式配置

### 点击 Settings 后选择 SW, 如图 5-3 通讯方式选择所示

|                         |                                                                                                    | Jevice                                                                                                    |                    |                  |       |
|-------------------------|----------------------------------------------------------------------------------------------------|----------------------------------------------------------------------------------------------------|--------------------|------------------|-------|
| Any                     | -                                                                                                    | IDCODE                                                                                                    | Device Name        |                  | Move  |
| Serial No. 0001A000000  | SWDI                                                                                                    | O 0x0BC11477                                                                                                    | ARM CoreSight SW-D | )P               | Up    |
| -                       | _                                                                                                    |                                                                                                    |                    |                  | Down  |
| Firmware Version: 1.0   |                                                                                                    | 1                                                                                                    |                    |                  |       |
| Port: SW                | - C)                                                                                                    | Automatic Detection                                                                                                    | ID CODE:           |                  |       |
| 1. 01. 34               |                                                                                                    | Manual Configuration                                                                                                    | Device Name:       |                  |       |
| Max Clock: 10MHz        | -                                                                                                    |                                                                                                    | ndata              | AD.              | 0-00  |
|                         | A                                                                                                    |                                                                                                    | puare              | er.              | Jaxoo |
| Debug                   |                                                                                                    |                                                                                                    |                    |                  |       |
| Connect & Reset Options | 6                                                                                                    |                                                                                                    | Cache Options      | Download Options |       |
| Connect: Normal         | ▼ Reset: SYSF                                                                                                  | RESETREQ -                                                                                                    | Cache Code         | Verify Code Dow  | nload |
| Reset after Connect     |                                                                                                    |                                                                                                    | Cache Memory       | Download to Fla  | sh    |
|                         | the second second second second second second second second second second second second second second second s | terration of the second second s |                    |                  |       |

图 5-3 通讯方式选择

接着点击 Flash Download 根据需要配置擦除、校验、编程如图 5-4 编程选项 所示:

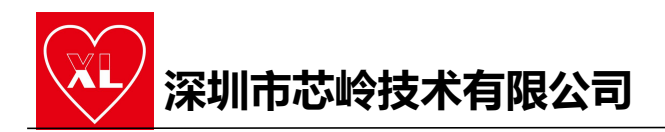

| C Erase Full Chip<br>C Erase Full Chip<br>C Erase Sectors<br>C Do not Erase | <ul> <li>✓ Program</li> <li>✓ Verify</li> <li>✓ Reset and F</li> </ul> | RAM for A<br>Start: 0 | lgorithm<br>x20000000 Size: 0x0800 |   |
|-----------------------------------------------------------------------------|------------------------------------------------------------------------|-----------------------|------------------------------------|---|
| rogramming Algorithm                                                        | Device Size                                                            | Device Type           | Address Range                      | _ |
| PY32F002Bxx 24kB Flash                                                      | 24k                                                                    | On-chip Flash         | 08000000H - 08005FFFH              |   |
|                                                                             |                                                                        | Start:                | Size:                              |   |
|                                                                             | [                                                                      |                       | 1                                  |   |

最后点击编译,编译没有问题就可以点击下载程序到芯片上了。如下图

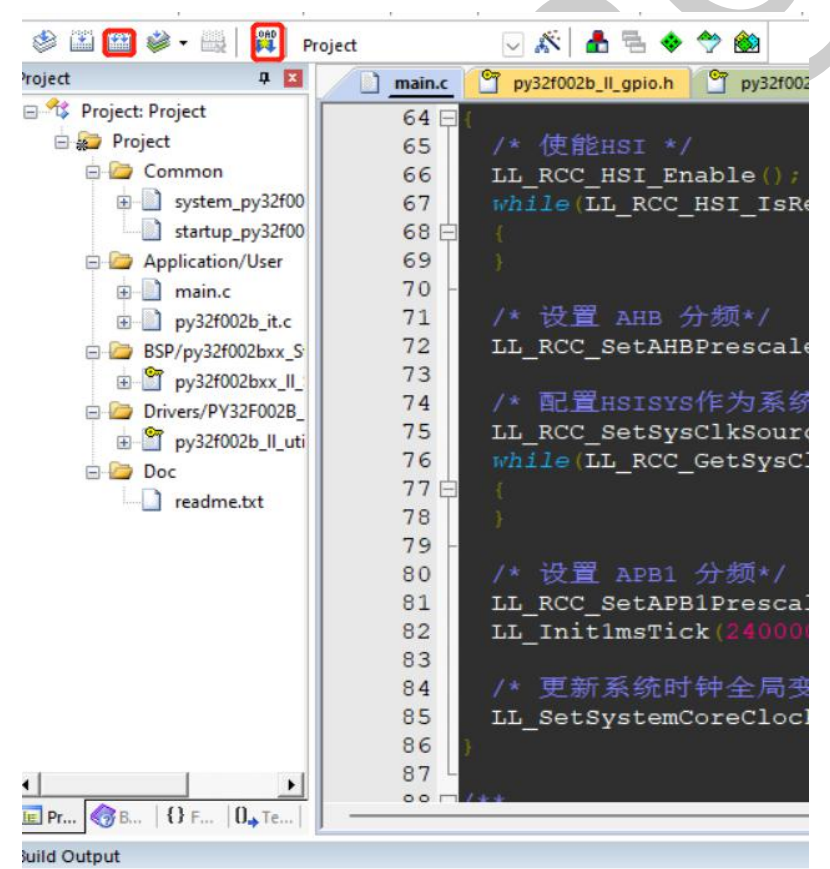

'\*\* Using Compiler 'V5.06 update 1 (build 61)', folder: 'C:\Keil Build target 'Project' '.\Objects\Project.axf" - 0 Error(s), 0 Warning(s). Build Time Elapsed: 00:00:00